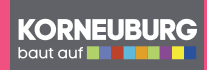

### **Rail & Drive**

Businesstermine, Feiertagseinkauf oder Ausflüge am Wochenende – mit den Car Sharing Autos von ÖBB Rail&Drive entspannt an Ihr Ziel. Zusätzlich zum Bahnhof stehen Ihnen 2 Autos beim Businesspark K01 zur Verfügung.

### So geht's

- 1. Auf railanddrive.at registrieren
- 2. Führerschein am ÖBB Schalter an einem Rail&Drive Standort überprüfen und freischalten lassen.
- 3. Gewünschtes Auto auf railanddrive.at buchen.
- Sie erhalten umgehend eine Reservierungsbestätigung per E-Mail und SMS und den Standort Ihres Fahrzeuges.
- 5. Gebuchtes Fahrzeug via App oder Kundenkarte öffnen.
- 6. Den Schlüssel finden Sie im Handschuhfach des Fahrzeuges. 7. Gute Fahrt!
- Die Rückgabe der Autos muss dort erfolgen, wo sie ausgeliehen wurden – in Korneuburg gibt es 3 Autos am Bahnhof und im Businesspark K01. Österreichweit gibt es über 350 Standorte.

Die Registrierungskosten belaufen sich auf 19,90€ Tarife auf **railanddrive.at** 

**Tipp:** e-Auto buchen – Kilometerkosten sparen

Als Inhaber einer ÖBB **VORTEILS**CARD erhalten Sie ein Fahrguthaben von 40€.

# Neue Mobilität für Korneuburg

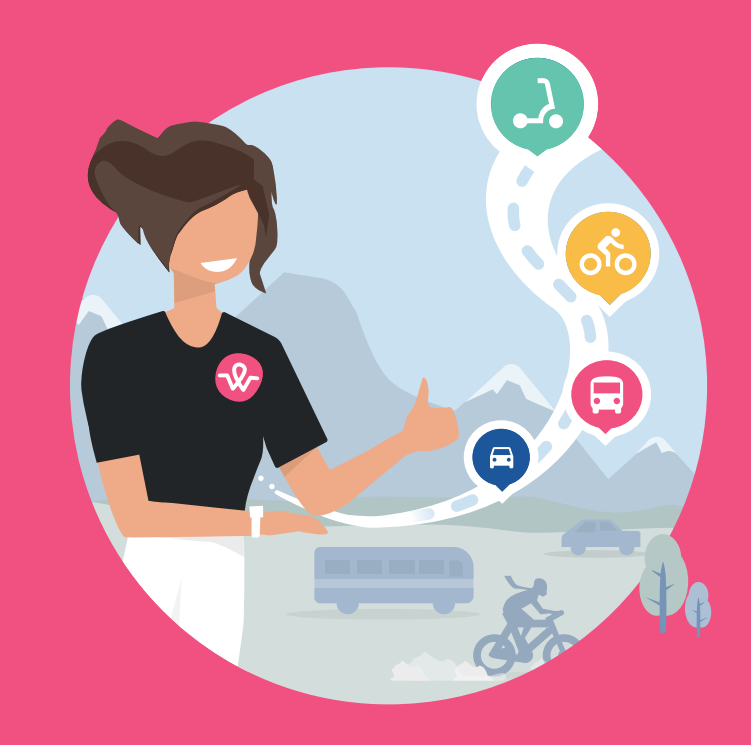

### Jetzt wegfinder downloaden

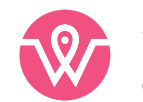

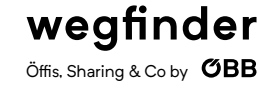

JETZT BEI Google Play

Google Play and the Google Play logo are trademarks of Google LLC. Apple and the Apple logo are trademarks of Apple Inc., registered in the U.S. and other countries. App Store is a service mark of Apple Inc., registered in the U.S. and other countries.

Probleme oder Fragen? Mobilitätshotline für Korneuburg: 05 1717 2100

Impressum: ÖBB-Personenverkehr AG, Am Hauptbahnhof 2, 1100 Wien, FN 248742 y, Produktionsort: Gerin Druck GmbH, Wolkersdorf, Verlagsort: Wien; Prod.-Nr.: 113020-1003. Änderungen, Satz- und Druckfehler vorbehalten! Stand September 2020.

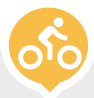

## Neue Mobilität für Korneuburg

Seit September 2020 gibt es in Korneuburg drei neue Mobilitätsformen die EinwohnerInnen, PendlerInnen und TouristInnen eine praktische wie auch umweltschonende Alternative zum privaten PKW vor Ort, für Ausflüge und als Verbindung zwischen Bahnhof und dem Zielort, bieten.

Die die neuen Mobilitätsservices können Sie über wegfinder.app finden und buchen. Für Infos und bei Problemen wurde eine eigene Mobilitätshotline für Korneuburg: 05 1717 2100 eingerichtet.

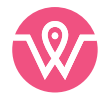

## wegfinder

Öffis. Sharing & Co by **ØBB** 

- Übersicht aller Mobilitätservices an Ihrem Standort
- Alle Stationen, Abfahrtszeiten und Tickets auf einen Blick
- Reservieren, Buchen, Bezahlen alles in einer App

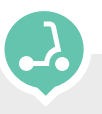

### **TIER** e-Scooter

Entspannt von A nach B – und das ganz ohne Stau.

### So geht's:

- 1. wegfinder.app QR-Code scannen oder Scooter-Nummer eingeben.
- 2. Stellen Sie zuerst einen Fuß auf das Brett. Dann benutzen Sie den anderen Fuß zum Anrollen und um Geschwindigkeit zu bekommen.
- 3. Verwenden Sie den rechten Beschleunigungshebel (GO), um die Geschwindigkeit zu erhöhen. Benutzen Sie die Handbremse um die Geschwindigkeit zu verringern.
- 4. Und los geht's, viel Spaß! Bitte benützen Sie die Fahrbahn bzw. die Radwege.
- 5. Parken Sie ausschließlich in den dafür vorgesehenen Abstellzone

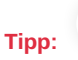

Abstellzonen auf wegfinder.app unter dem "Polygon-Symbol" in der Standortkarte finden.

- 20 cent/Minute

Tarife:

- Keine Entsperrgebühr
- 5 € Sicherheitsgebühr wird später gutgeschrieben

### Green4Rent e-Bikes

Ausflugsfahrt oder Feierabendrunde – ganz entspannt und ohne außer Atmen zu sein. Kein Problem mit den e-Bikes von Green4Rent.

### So geht's:

- 1. Green4Rent App runterladen
- 2. Konto anlegen & Zahlungsmittel hinterlegen
- 3. Gewünschtes Fahrrad auswählen und über die App buchen
- 4. Los geht's
- 5. Stellen Sie die Fahrräder bitte ausschließlich an den 3 dafür vorgesehenen Stationen ab. Diese werden in der Green4Rent App angezeigt und befinden sich in Korneuburg:
  - Am Bahnhof
  - Am Hauptplatz
  - An der Leobendorferstraße/ Josef Dabsch Straße
- 6. Beenden Sie die Fahrt in der App

### Tipp:

ab Frühjahr 2021 sind die Green4Rent eBikes und das e-Lastenbike auch direkt über wegfinder.app buchbar -35€/24h

- Tarife: (Abrechnung halbstündlich)
- 3€/h (bis maximal 24€)
- -24€/24h
- -5€/h für das e-Lastenbike

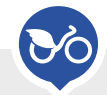

### nextbike Fahrräder

Sportlich in der City unterwegs oder eine spontane Runde mit dem Rad ins Grüne - Nextbike macht's möglich.

### So geht's:

- 1. wegfinder.app QR-Code scannen oder Radnummer eingeben
- 2. Sie erhalten einen Zahlencode, der zum Auf- und Absperren verwendet wird
- 3. Bitte stellen Sie das Fahrrad ausschließlich in einer der Nextbike-Stationen ab.
- 4. Beenden Sie die Fahrt via App.

### Tipp:

Sie finden die Stationen mit dem nextbike Symbol in der Umgebungskarte der wegfinder.app.

### Tarife:

- Die ersten 60 Minuten sind gratis
- Jede weitere Stunde kostet 1€/h
- 10€/24h, 9€/24h mit der ÖBB VORTEILSCARD